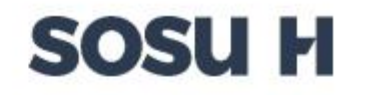

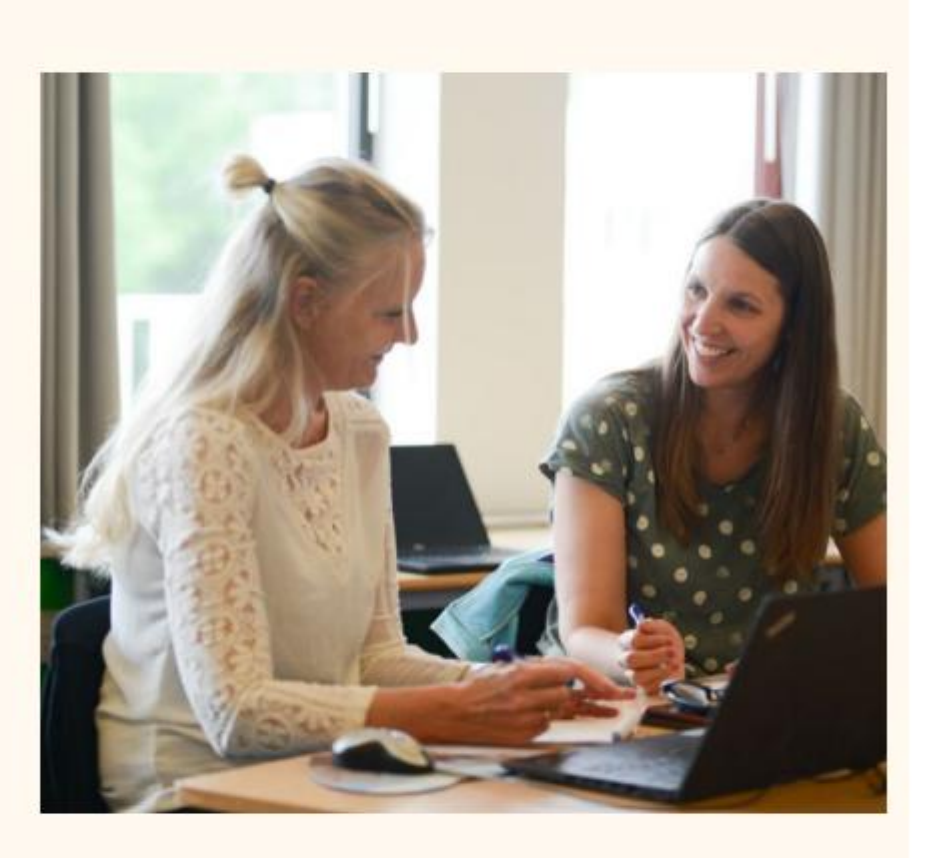

## Vejledning

Censurafregning for eksterne censorer

inkl. kørselsafregning

### **Retningslinjer for aflønning**

Nedenstående omhandler udelukkende eksterne censorer.

(Der gælder andre regler for beskikkede censorer og fakturering mellem skolerne i censor-netværket. De skal IKKE anvende nedenstående retningslinjer)

#### Timetakst:

- Eksterne censorer på SOSU H aflønnes i henhold til finansministeriets cirkulære om vederlæggelse af censorvirksomhed (Perst. No.004-01) sats C.
- Herudover afregnes 12,5 % til Feriekonto.
- Aflønning sker som almindelig lønudbetaling fra SOSU H med A/AM-skat træk.
- Minimumsafregning pr. censordag: 2 timer
  - Eksempel: En censor kaldes ind til 2 eksamener á ca 30 minutter, i alt 1 time. Uanset om censor skriver 1 time eller 2 timer, vil der blive afregnet for 2 timer.

#### Dækning af transportudgifter:

• Ved kørsel i egen bil gives lav takst for kørsel frem og tilbage til/fra den aktuelle SOSU H adresse, jævnfør Undervisningsministeriets retningslinjer.

#### Ved brug af offentlig transport:

• Upload dokumentation(billet/kvittering) i blanketten for at få dækket dit udlæg til offentlig transport.

#### Der gives ikke dækning for forbrugt rejsetid.

#### Indrapporter via SDBF blanket system:

- Du indrapporterer censoropgaver via skolens elektroniske blanketsystem SDBF (sdbf.dk) og her skal du anvende MitID login.
- Du skal anvende blanket 'Censurafregning for eksterne censorer inkl. kørselsafregning SOSU H'.
- Følg vejledning på de næste sider, hvordan du udfylder blanketten, vist med gul markør.

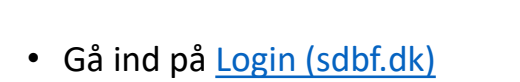

# SOSU H

#### Vælg login

MitID login kan udelukkende benyttes af eksterne.

Windows (Medarbejder login)

Mit D (Login for eksterne/elever/kursister)

Email (Brugere med SDBF adgangskode)

Skift organisation

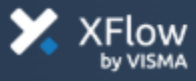

 Check at organisation er SOSU H som vist her, og ellers skal du vælge SOSU H i listen.

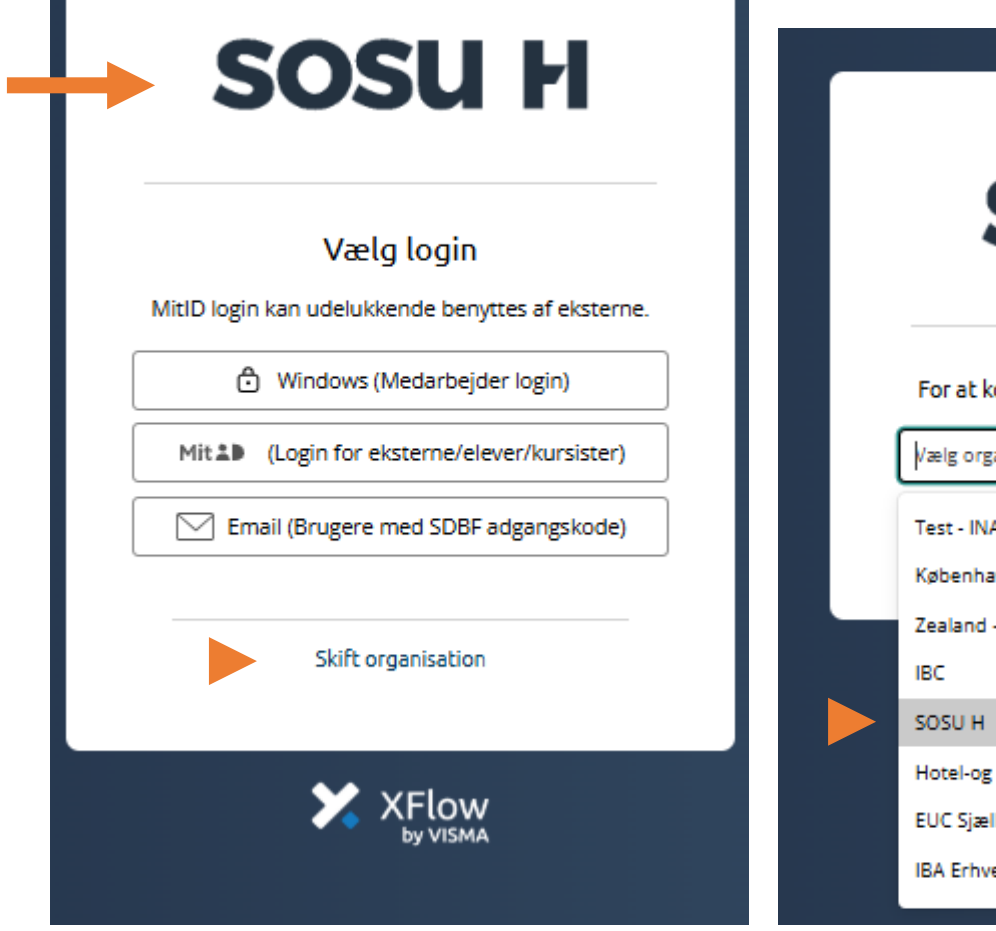

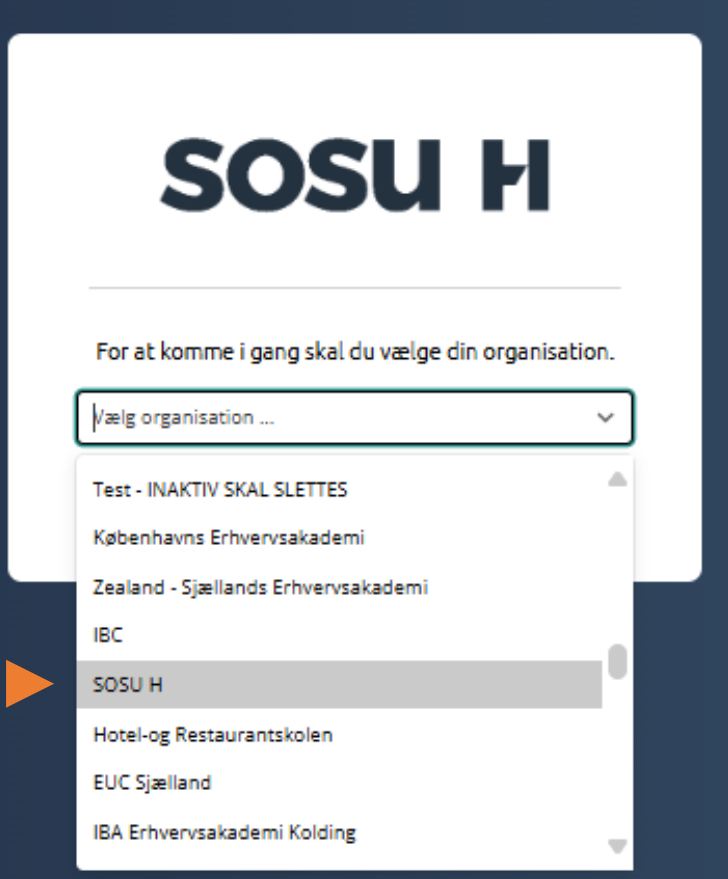

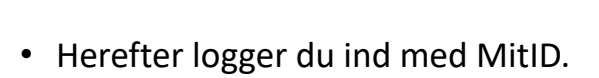

| SOSUH<br>Vælg login<br>itID login kan udelukkende benyttes af eksterne<br>Windows (Medarbejder login)<br>Mit 1 (Login for eksterne/elever/kursister)<br>Mit 2 (Login for eksterne/elever/kursister)                                                                                                    |
|----------------------------------------------------------------------------------------------------|
| Vælg login<br>itID login kan udelukkende benyttes af eksterne<br>Windows (Medarbejder login)<br>Mit L (Login for eksterne/elever/kursister)<br>Email (Brugere med SDBF adgangskode)                                                                                                    |
| itID login kan udelukkende benyttes af eksterne         ItID login kan udelukkende benyttes af eksterne         ItID login for eksterne/elever/kursister)         ItID login for eksterne/elever/kursister)         ItID login for eksterne/elever/kursister)         ItID login for eksterne/elever/kursister)         ItID login for eksterne/elever/kursister) |
| Windows (Medarbejder login)  Mit  (Login for eksterne/elever/kursister)  Email (Brugere med SDBF adgangskode)                                                                                                    |
| Mit Login for eksterne/elever/kursister)<br>Email (Brugere med SDBF adgangskode)                                                                                                    |
| Email (Brugere med SDBF adgangskode)                                                                                                    |
|                                                                                                    |
|                                                                                                    |
| Skift organisation                                                                                                    |
|                                                                                                    |
| XFlow                                                                                                    |

- Vælg fanen Start ny
- Vælg blanket Censurafregning for eksterne censorer inkl. kørselsafregning SOSU H
- **Opstart** blanket

| Forside       |   | SO                                     | SU H                                  |                                                | •                 | ⊖ Log af                 |
|---------------|---|----------------------------------------|---------------------------------------|------------------------------------------------|-------------------|--------------------------|
| E<br>Overblik |   |                                        | Venter på dig                         | Venter på dine rettighedsgrupper               | Dine igangværende | Afsluttede seneste måned |
| +<br>Start ny |   |                                        |                                       |                                                |                   |                          |
| Q.<br>Søgning |   | Cenve                                  | i til dine favoritter                 |                                                |                   |                          |
| Admin         |   | Her finde                              | er du de selvbetjeningsløsninger, som | n du har valgt som favorit på siden "Start ny" |                   |                          |
|               |   | Beske                                  | der fra administrationen              | 1                                              |                   |                          |
|               |   | Viser alle selvbetjeningsløsninger     | Søg blandt selvbetjeningsl            | øsninger                                       |                   | Filtrer efter            |
|               |   | 🕀 Alle 🕂 Dine                          | Indtast et eller flere søge           | ord                                            |                   | Alle kategorier          |
|               |   | Viser 62 resultater ud af 62           |                                       |                                                |                   |                          |
|               |   | Censur, tilsyn og bedømmelse           | e                                     |                                                |                   |                          |
|               |   | Afregning af deltagelse i lektorbedømm | elsesudvalg (Lektoranmodning (        | og stillingsskift) - 2.2                       | Me                | re info (i) Opstart 🗸    |
|               |   | Censurafregning for eksterne censorer  | inkl. kørselsafregning - SOSU H       |                                                | Me                | re info (i) Opstart A    |
|               | l | Diverse                                |                                       |                                                |                   | Opstart                  |

- Udfyld dine oplysninger
- Vælg om du vil anvende hovedkort (ved nej, anvendes dit bikort)

| Blanketten anvendes til afregning af censur. Blanketten skal bruges af eksterne cer | isorer, og ansættelsesforhold kan oprettes via blanketten. Blanketten skal ligeledes bruges til at søge om kørselsafregning. |  |
|-------------------------------------------------------------------------------------|----------------------------------------------------------------------------------------------------|--|
| Vis blanketoverblik - Trin 1 af 5                                                   |                                                                                                    |  |
|                                                                                     |                                                                                                    |  |
|                                                                                     |                                                                                                    |  |
| Censurafregning                                                                     |                                                                                                    |  |
| Personoplysninger                                                                   |                                                                                                    |  |
| ornavn *                                                                            | Efternavn *                                                                                                    |  |
| Test                                                                                | Testesen                                                                                                    |  |
| -mailadresse *                                                                      | CPR-nummer *                                                                                                    |  |
| test@sosuh.dk                                                                       | 111100-1111                                                                                                    |  |
| elefonnummer *                                                                      |                                                                                                    |  |
| Telefonnummer                                                                       |                                                                                                    |  |
|                                                                                     |                                                                                                    |  |
|                                                                                     |                                                                                                    |  |
| Indtast personoplysninger                                                           |                                                                                                    |  |

- Herefter er der mulighed for at indtaste ønskede informationer om censoropgaven.
- Se vejledning på de følgende sider

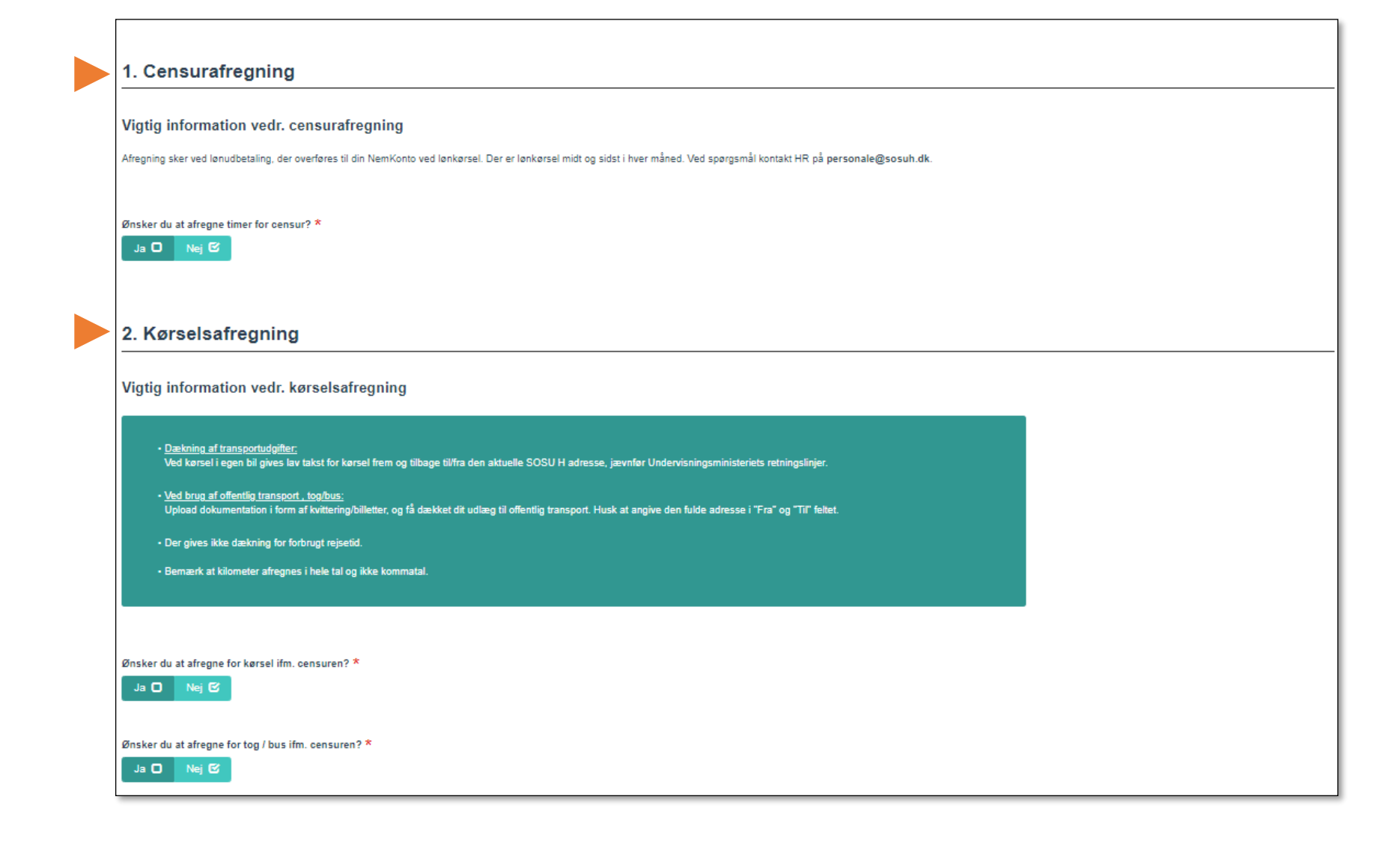

#### 1. Censurafregning

- Har du eventuelt kørt i egen bil, afregnes det her til lav takst.
- Har du anvendt tog / bus som transportmiddel skal du huske at uploade billet/kvittering.

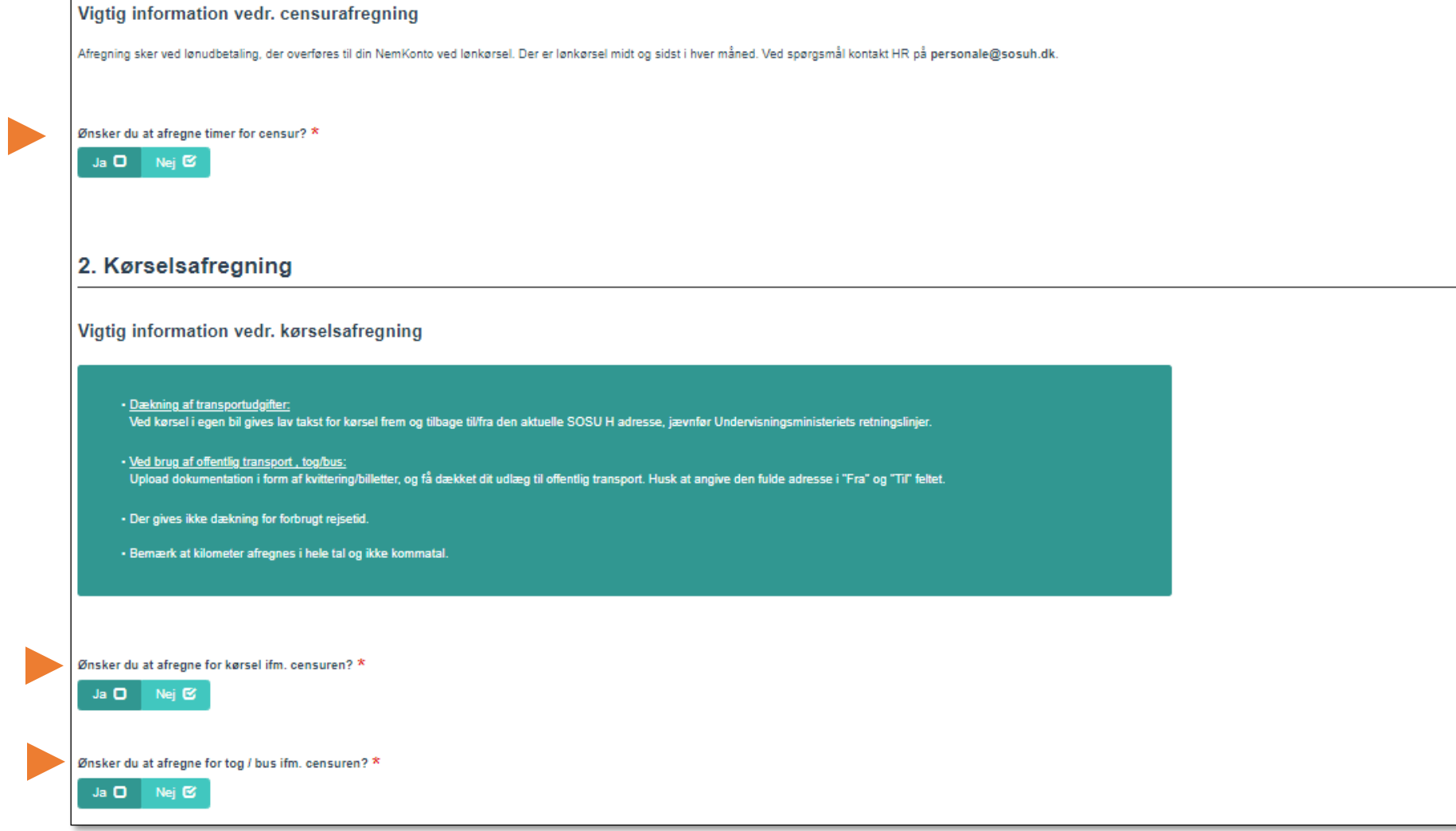

• Her kan du indtaste afholdte censurtimer.

#### 1. Censurafregning

#### Vigtig information vedr. censurafregning Afregning sker ved lønudbetaling, der overføres til din NemKonto ved lønkørsel. Der er lønkørsel midt og sidst i hver måned. Ved spørgsmål kontakt HR på personale@sosuh.dk. Ønsker du at afregne timer for censur? \* Nej 🖸 Ja 🗹 Information om censurafregning Hvor har du været censor? \* På hvilken uddannelse har du været censor? \* Vælg fra liste Vælg fra liste Har du været censor ved mundtlig censur, skal du tilføje oplysninger om censuren ved at indtaste nedenfor. Brug de tre vandrette striber til højre for linjen til at kopiere eller slette rækker. \* Uddannelse \* Fag \* Starttid Dato Sluttid Time antal Lokation Vælg fra liste \* Starttid Sluttid Sluttid Vælg fra liste \* Total: 0,00 Tilføj 📀 Klik på "Tilfej" for at indsætte en ny datolinje Evt. bemærkninger

 Klik JA hvis du ønsker at afregne timer for Censur, og indtast dernæst information om censurafregning.

### 2. Kørselsafregning

Vigtig information vedr. kørselsafregning

 Under dette afsnit kan du afregne kørsel/transport, og læse info om hvilke regler der gælder.

- Klik <u>JA</u> hvis du ønsker at afregne kørsel og indtast information om kørsel.
- Klik <u>JA</u> hvis du ønsker at afregne transport (tog/bus)

### Dækning af transportudgifter: Ved kørsel i egen bil gives lav takst for kørsel frem og tilbage til/fra den aktuelle SOSU H adresse, jævnfør Undervisningsministeriets retningslinjer. Ved brug af offentlig transport, tog/bus; Upload dokumentation i form af kvittering/billetter, og få dækket dit udlæg til offentlig transport. Husk at angive den fulde adresse i "Fra" og "Til" feltet. · Der gives ikke dækning for forbrugt rejsetid. · Bemærk at kilometer afregnes i hele tal og ikke kommatal. Ønsker du at afregne for kørsel ifm. censuren? \* Ja 🖸 🛛 Nej 🗹 Ønsker du at afregne for tog / bus ifm. censuren? \* Ja 🖸 🛛 Nej 🗹 Notat Her kan du angive et notat som vises i det kommende blanketforløb. Annuller blanket 🏦 Send blanket 🔿 Andre muligheder -

• Kørsel i egen bil - afregning

|                                                                                                    |                                                    |                              | Til (inc        | ast den fulde adresse) | * Undgå f | ærge Bereg<br>afstar | inet K<br>nd a | fstand      | Rejsens formal |
|----------------------------------------------------------------------------------------------------|----------------------------------------------------|------------------------------|-----------------|------------------------|-----------|----------------------|----------------|-------------|----------------|
|                                                                                                    |                                                    |                              | #               |                        |           |                      |                |             |                |
|                                                                                                    |                                                    |                              |                 |                        |           | Tot                  | al: 0,00       | Total: 0,00 |                |
| Tiltøj 😌                                                                                                    |                                                    |                              |                 |                        |           |                      |                |             |                |
| Klik på "Tilføj" for at indsætte en ny linje 🔶 læs                                                                                 | s infoboksen for information om evt. returrejse. 🤇 | ) нјавір                     |                 |                        |           |                      |                |             |                |
| Sate lav taket *                                                                                                    |                                                    |                              |                 |                        |           |                      |                |             |                |
| Vælg fra liste                                                                                                    |                                                    |                              |                 |                        |           |                      |                | ,           |                |
| Total beløb lav takst                                                                                                    |                                                    |                              |                 |                        |           |                      |                |             |                |
| 0,00                                                                                                    |                                                    |                              |                 |                        |           |                      |                |             |                |
|                                                                                                    |                                                    |                              |                 |                        |           |                      |                |             |                |
| Total                                                                                                    |                                                    |                              |                 |                        |           |                      |                |             |                |
| Total                                                                                                    |                                                    |                              |                 |                        |           |                      |                |             |                |
| 0.00                                                                                                    |                                                    |                              |                 |                        |           |                      |                |             |                |
|                                                                                                    |                                                    |                              |                 |                        |           |                      |                |             |                |
| Information om tog                                                                                                    | og bus                                             |                              |                 |                        |           |                      |                |             |                |
| Information om tog                                                                                                    | og bus                                             | 11-1-26                      | Pro             |                        |           |                      |                |             |                |
| Information om tog                                                                                                    | og bus                                             | Udgifter til                 | Bus             |                        |           |                      |                |             |                |
| Information om tog<br>Udgifter til Tog                                                                                             | og bus                                             | Udgifter til                 | Bus             |                        |           |                      |                |             |                |
| Information om tog<br>Udgifter til Tog<br>Indsæt beleb i kroner<br>Dokument                                                        | og bus                                             | Udgifter til                 | Bus             |                        |           |                      |                |             |                |
| Information om tog<br>Udgifter til Tog<br>Indsæt beleb i kroner<br>Dokument                                                        | og bus                                             | Udgifter til                 | Bus             |                        |           |                      |                |             |                |
| Information om tog<br>Udgifter til Tog<br>Indsæt beleb i kroner<br>Dokument                                                        | og bus                                             | Udgifter til<br>Indsæt belet | Bus             |                        |           |                      |                |             |                |
| Information om tog<br>Udgifter til Tog<br>Indsæt beleb i kroner<br>Dokument<br>EVedhæft fil(er)<br>Filnavn<br>Ingen filer tilføjet | og bus                                             | Udgifter til<br>Indsæt belet | Bus             |                        |           |                      |                |             |                |
| Information om tog<br>Udgifter til Tog<br>Indsæt beleb i kroner<br>Dokument<br>EVedhætt fil(er)<br>Filnavn<br>Ingen filer tilføjet | og bus                                             | Udgifter til                 | Bus             |                        |           |                      |                |             |                |
| Information om tog<br>Udgifter til Tog<br>Indsæt beleb i kroner<br>Dokument<br>EVedhæft fil(er)<br>Filnavn<br>Ingen filer tilføjet | og bus                                             | Udgifter til<br>Indsæt belei | Bus<br>i kroner |                        |           |                      |                |             |                |

- Tog og bus afregning
- Husk at uploade dokumentation i form af billet/kvittering.

- Afslut med at sende blanketten til godkendelse.
- HR behandler blanketten og sørger for udbetaling af timer og evt. kørsel i forbindelse med censoropgaven.

Har du spørgsmål til udfyldelse, da kontakt venligst Postkasse <u>personale@sosuh.dk</u> Har du spørgsmål til SDBF systemet, da kontakt venligst Postkasse <u>sdbf@sosuh.dk</u>